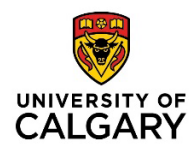

## How to verify if a supplier record exists in PeopleSoft (Active or Inactive) – Business or Individual (i.e. non-employee)

**Getting Started:** Confirm if a supplier record exists (active or inactive) in PeopleSoft (PS) before starting a requisition or PRQ.

Searches are for any business or individual active or inactive

Below are detailed navigation steps, however for direct navigation please proceed to My Work >

"PS Finance & Supply Chain > Finance tile > Supplier > Add/Update Supplier use the 'Supplier Name" field

Depending on your access, the views indicated may not be exactly as pictured

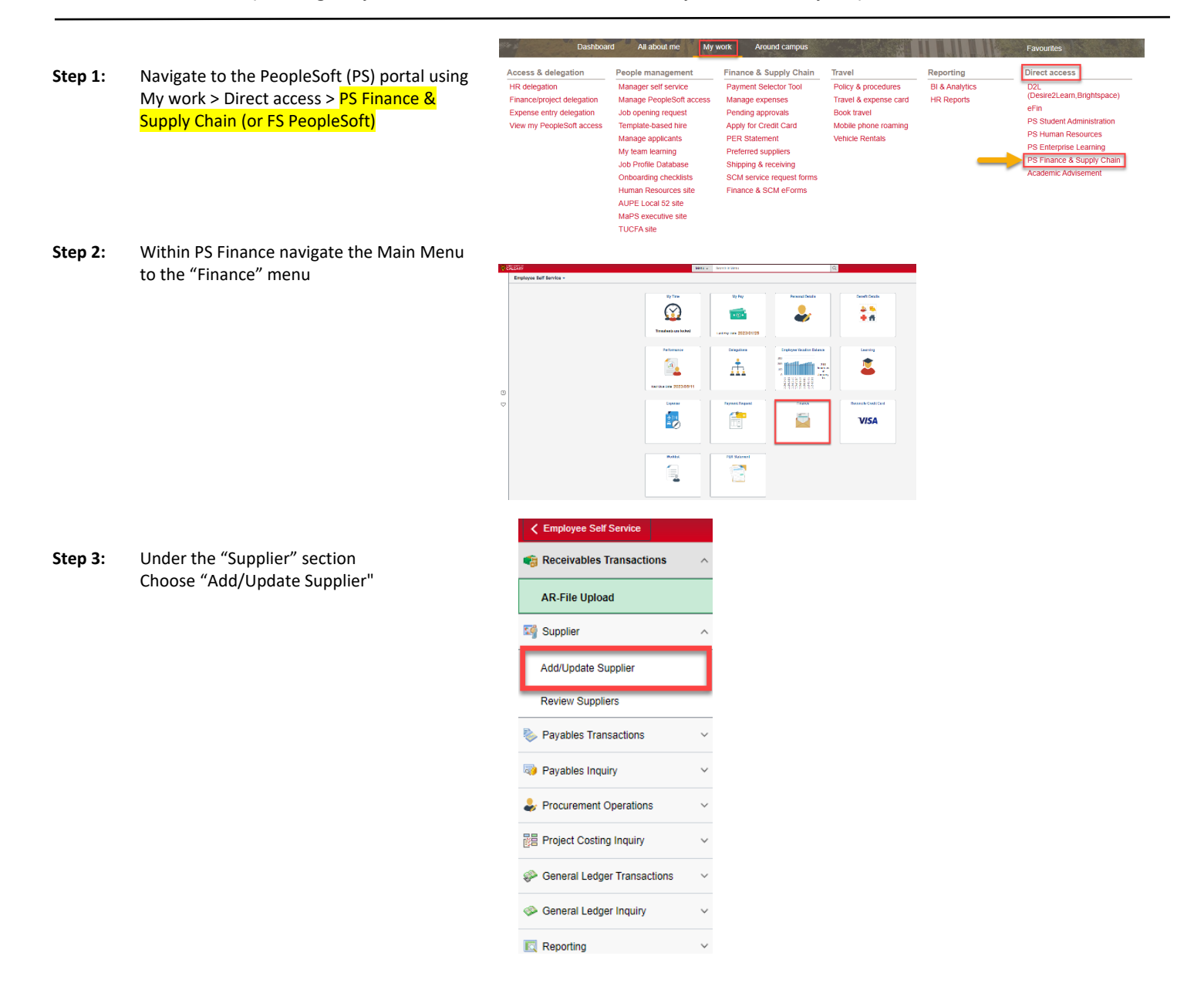

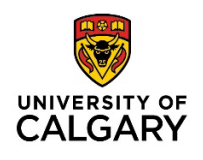

**Step 4:** Use the "Supplier Name" field. Change the drop down from "begins with" to "**contains**", and then use all or part of the supplier's name to search (not case sensitive)

<u>TIP</u>: using only part of the name generates more results (ie: last name only, in this case "seat")

| Find an Exist                                                     | ing Value                                                                         | Add a New Value |
|-------------------------------------------------------------------|-----------------------------------------------------------------------------------|-----------------|
| <ul> <li>Search Criteri</li> <li>Enter any information</li> </ul> | a<br>tion you have and click Search. Leave fields blank for a list of all values. |                 |
| Recent Searches                                                   | Choose from recent searches V R Searches Choose from saved searches               | • //            |
|                                                                   | SettD = V SHARE Q                                                                 |                 |
|                                                                   | Supplier ID begins with V                                                         |                 |
|                                                                   | Persistence = V                                                                   |                 |
| S                                                                 | hort Supplier Name begins with 🖌 🔍                                                |                 |
| Ou                                                                | r Customer Number begins with 🖌 🔍                                                 |                 |
|                                                                   | Supplier Name contains 🗸 🔍                                                        |                 |
|                                                                   | Supplier Status 🔹 🗸                                                               |                 |
|                                                                   | ∧ Show fewer options                                                              |                 |
|                                                                   | Case Sensitive Include History Correct History                                    |                 |
|                                                                   | Search Clear                                                                      |                 |

- Step 5: Populate the supplier name field with all or of part of the supplier name (not case sensitive). Then hit enter or the "SEARCH" button. This results in a list of all records containing the name searched, or if "no matching values found" appears then proceed to next steps.
- **Step 6:** The second column indicates the assigned Supplier ID number of the record. The search results mean that a supplier record exists in PS. The last column (Approved or Inactive) indicates the current status of the record.
- **Step 7:** If the supplier status is "**Approved**", the record is **active**. Click into the record to verify if the supplier information is correct. If yes, then proceed and submit a requisition or payment request using the full Supplier ID number.
- Step 8: If the supplier record is Approved but requires updating, please complete a Supplier Change Request form and send it to <u>uofcsuppliers@ucalgary.ca</u>. Please include any back-up documentation that indicates the refreshed data for the record (ie: invoice, quote, contract, email thread, website with supplier name - with the complete mailing address, email contact & telephone number)
- Step 9: If the supplier record is Inactive, send an email request to uofcsuppliers@ucalgary.ca and include any back-up documentation that indicates the refreshed data for the record (ie: supplier name, complete mailing address, email contact & telephone number)

Reasons for inactive status:

- No payment issued over the last 18 months
- Missing supplier data (ie: banking information)
- Old supplier data that requires updating

For more information on a specific supplier please contact UService at (403) 210-9300 or finance@ucalgary.ca

Step 10: If there are no results or 'no matching values', a request will be required for a new supplier record (and supplier

(END) ID number). Please proceed to the **Suppliers to UCalgary - New Suppliers** steps outlined on the website. Submit the New Supplier eForm using the link provided (or through the PS Finance & Supply Chain module in PeopleSoft).

If you have any questions or need further assistance, please contact UService at (403) 210-9300 or finance@ucalgary.ca

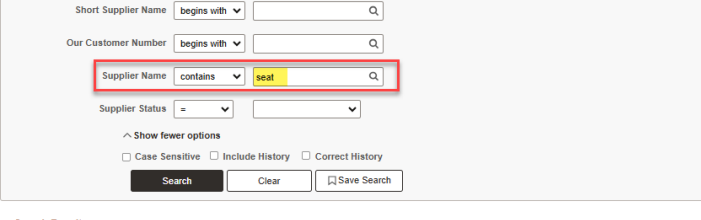

Search Results
 16 results SetID "SHARE", Supplier Name "seat

II

|       |                |             |                        |                           | < < 1-16 of 16 🗸                                  | > >                | View All |
|-------|----------------|-------------|------------------------|---------------------------|---------------------------------------------------|--------------------|----------|
| SetID | Supplier ID    | Persistence | Short Supplier<br>Name | Our<br>Customer<br>Number | Supplier Name                                     | Supplier<br>Status |          |
| SHARE | 00000988<br>97 | Regular     | CRASEA-001             | (blank)                   | CRAMER SEATTLE<br>M                               | Approved           | >        |
| SHARE | 00001007<br>56 | Regular     | DRICAL-001             | (blank)                   | DRIVER <mark>SEAT</mark><br>CALGARY               | Inactive           | >        |
| SHARE | 00000046<br>18 | Regular     | DUCSEA-001             | (blank)                   | DUCHARME<br>SEATING<br>INTERNATIONAL              | Inactive           | >        |
| SHARE | 00000175<br>59 | Regular     | ERGSEA-001             | (blank)                   | ERGOCENTRIC<br>SEATING SYSTEMS                    | Inactive           | >        |
| SHARE | 00000938<br>13 | Regular     | HGVHAN-001             | (blank)                   | HGV<br>HANSEATISCHE<br>GESELLSCHAFT<br>FUR VERLAG | Inactive           | >        |
| SHARE | 00000218<br>62 | Regular     | PORSEA-001             | (blank)                   | PORT OF SEATTLE                                   | Inactive           | >        |
| SHARE | 00000067<br>17 | Regular     | REPSEA-001             | (blank)                   | REPEATSEAT                                        | Inactive           | >        |
| SHARE | 00000686<br>02 | Regular     | SEAERI-001             | (blank)                   | SEATER ERIN                                       | Inactive           | >        |
| SHARE | 00000790<br>32 | Regular     | SEASOL-001             | (blank)                   | SEATING<br>SOLUTIONS                              | Inactive           | >        |
| SHARE | 00000577<br>44 | Regular     | SEATU-001              | (blank)                   | SEATING U LTD                                     | Inactive           | >        |